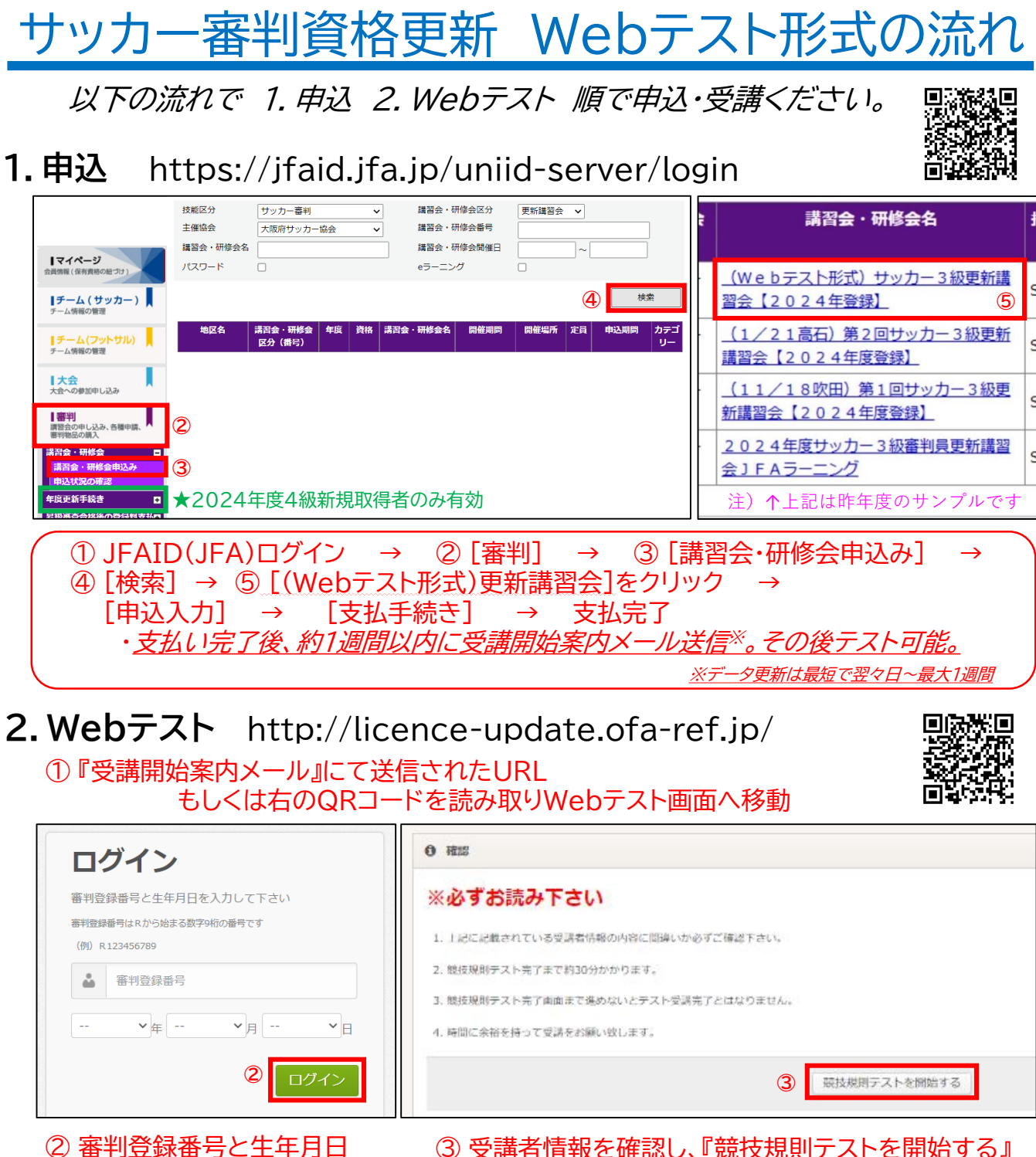

- を入力し『ログイン』を選択
- ③ 受講者情報を確認し、『競技規則テストを開始する』
- ④ 動面視聴 ⑤『競技規則テストを行う』をクリック  $\rightarrow$ ⑥競技規則テスト問題回答 ⑦ 答え合わせ(受講完了)

<注意> 動画は最後まで中断せず進めて下さい。 受講完了後、『審判員資格更新競技規則テスト受講完了のお知らせ』のメールが届きます。 KICKOFFへの合格反映は2025年2月末予定です。 2025年度電子審判証は2025年4月より出力可能となります。

※ 2024年度に4級を新規取得した審判員は登録費支払いのみで更新可能です。 申込の際、[年度更新手続き](★)をクリックし、申込・支払いを完了させてください

一社) 大阪府サッカー協会審判委員会 FAX 06-6441-5882 TEL 06-6441-5881 (平日11:00~17:00)